## SRM-REGISTRATION OF SUPPLIERS (ROS) PROCESS

## 1. Registration – New Vendors

New vendors can get into contact with KRA by registering themselves using the self-registration link on the KRA website. The data the vendor provides will be transferred to the KRA systems where it will be screened in conjunction with relevant authorities. Once the registration is approved, the vendor will be listed as a potential bidder. The bidder can establish a business relationship with KRA.

A potential Supplier will be able to see the registration link on the KRA website under Tenders then Supplier Registration and fill the basic information such as company name address etc. register under certain purchasing category.

Use the following link below to access the supplier registration page. http://hqs-qassrm.kra.go.ke:8001/sap//bc/webdynpro/sap/zsrm\_wda\_e\_suco\_sreg

Under General Company Information and Contact details section fill in the all mandatory fields (marked in Asterisk) as illustrated below.

| Supplier Self-Registration                                         |                                                                          |  |
|--------------------------------------------------------------------|--------------------------------------------------------------------------|--|
| Register Close System Information Create Memory Sna                | oshot                                                                    |  |
|                                                                    |                                                                          |  |
| KENYA REVENUE<br>AUTHORITY                                         |                                                                          |  |
| Welcome to the Supplier Self-Registration                          | Page                                                                     |  |
| Welcome to Supplier Self Registration website. This website serve  | s as the initial point of entry for future vendors to do business.       |  |
| Contact Information, Business information and any special group of | ertificates in PDF format.                                               |  |
|                                                                    |                                                                          |  |
| Important. Please make sure to all réquiréd attachments aré attach | ea.                                                                      |  |
| For assistance please contact Procurement Team b                   | y Phone 0202811005 or Vendor support team via email srmsupport@kra.go.ke |  |
| * Fields marked with an asterisk are mandatory.                    |                                                                          |  |
| General Company Information                                        |                                                                          |  |
| * Ownership Type:                                                  | Communication                                                            |  |
| * Company Name:                                                    | * Language: EN ロ                                                         |  |
| * Certificate of Registration:                                     | * Telephone:                                                             |  |
| * Personal Identification No (PIN):                                | * Mobile Phone:                                                          |  |
| * Repeat PIN:                                                      | Fax Number:                                                              |  |
| * Language: EN 🗗                                                   | * E-Mail Address:                                                        |  |
| Address                                                            | * Repeat Email:                                                          |  |
| * Country: KE                                                      |                                                                          |  |
| * Region:                                                          |                                                                          |  |
| * Street Address:                                                  |                                                                          |  |
| * City:                                                            |                                                                          |  |
| * Zip/Postal Code:                                                 |                                                                          |  |
| A MIT MAY                                                          |                                                                          |  |

| 🖙 Supplier Self-Registration 🔷 🗧                            | < +                                                                                                    |                                               |                                               | l i                  | - ø ×     |
|-------------------------------------------------------------|----------------------------------------------------------------------------------------------------|-----------------------------------------------|-----------------------------------------------|----------------------|-----------|
| (←) → ℃ û                                                   | 🛈 🔒 https://hqs-qas-srm.kra.go.ke:44301/sap//bc/webdynpi                                                          | o/sap/zsrm_wda_e_suco_sreg?sap-client=3308cs  | 🐻 🚥 🛛 🏠 🔍 Search                              |                      | II\ 🗊 🗗 ≡ |
| Enterprise Portal   Z Supplier S                            | elf-Registrati   🛞 Supplier Portal 🛛 💵 HooFoot - Latest Foot   📀 Watch I                                          | 1acGyver Seas 🛐 Yahoo 🚺 MSN.com - Hotmail, .  | 📴 CNN - Breaking News, 💽 Breaking News, World | CES 2018: Willow and | >>        |
| Supplier Self-Registr                                       | ation                                                                                                    |                                               |                                               |                      |           |
| Register Close System Info                                  | mation Create Memory Snapshot                                                                                     |                                               |                                               |                      | 0.        |
|                                                             |                                                                                                    |                                               |                                               |                      |           |
| Welcome to the Suppli<br>Welcome to Supplier Self Registrat | er Self-Registration Page<br>ion website. This website serves as the initial point of entry for future vendors to | do business.                                  |                                               |                      | ^         |
| Note : Before Proceeding with self-r                        | egistration process, please make sure that you will have the following informati                                  | on available: Personal Identification Number, |                                               |                      |           |
| Contact mormation, Business mor                             | mation and any special group certificates in PDP format.                                                          |                                               |                                               |                      |           |
| Important: Please make sure to all                          | required attachments are attached.                                                                                |                                               |                                               |                      |           |
| For assistance please cont                                  | act Procurement Team by Phone 0202811005 or Vendor suppo                                                          | t team via email srmsupport@kra.go.ke         |                                               |                      |           |
| * Fields marked with an asterisk ar                         | e mandatory.                                                                                                    |                                               |                                               |                      |           |
|                                                             |                                                                                                    |                                               |                                               |                      |           |
| General Company Info                                        | rmation                                                                                                    |                                               |                                               |                      |           |
| * Ownership Type:                                           | Kenyan v                                                                                                    |                                               |                                               |                      |           |
| * Company Name:                                             | ABC COMPANY * Language                                                                                            | EN 行                                          |                                               |                      |           |
| * Certificate of Registration:                              | CPR/8376/2009 * Telephone                                                                                         | 0220534556                                    |                                               |                      |           |
| * Personal Identification No (PIN):                         | P001122334Y * Mobile Phone                                                                                        | 0711111111                                    |                                               |                      |           |
| * Repeat PIN:                                               | P001122334Y Fax Number                                                                                            |                                               |                                               |                      |           |
| * Language:                                                 | EN 🗇 * E-Mail Address                                                                                             | kelvin.wambulwa@kra.go.ke                     |                                               |                      |           |
| Address                                                     | * Repeat Email:                                                                                                   | kelvin.wambulwa@kra.go.ke                     |                                               |                      |           |
| * Country:                                                  | KE 🗇                                                                                                    |                                               |                                               |                      |           |
| * Region:                                                   | 47 🗇                                                                                                    |                                               |                                               |                      |           |
| * Street Address:                                           | HAILLE SELLASSIE                                                                                                  |                                               |                                               |                      |           |
| * City:                                                     | NAIROBI                                                                                                    |                                               |                                               |                      |           |
| * Zip/Postal Code:                                          | 00100                                                                                                    |                                               |                                               |                      |           |
| * PO Box:                                                   | 13285                                                                                                    |                                               |                                               |                      |           |
|                                                             |                                                                                                    |                                               |                                               |                      |           |
| Director Details:                                           |                                                                                                    |                                               |                                               |                      | ~         |
|                                                             |                                                                                                    |                                               |                                               |                      |           |

| 🐷 Self-Registration 🛛 🗙 –                 | +                            |                              |                     |                  |                   |                 |            |                    |                     |                              | – ø ×      |
|-------------------------------------------|------------------------------|------------------------------|---------------------|------------------|-------------------|-----------------|------------|--------------------|---------------------|------------------------------|------------|
| (←) → ♂ ŵ                                 | i hqs-qas-srm.               | .kra.go.ke:8001/sap//bc/w    | ebdynpro/sap/z      | srm_wda_e_su     | co_sreg#          |                 |            | 🛛 🚖                | Q Search            |                              | III\ 🗊 🗗 🗏 |
| Enterprise Portal Supplier Self-Re        | gistrati   🛞 Supplier        | Portal 🌆 HooFoot - Lates     | t Foot   🜔 Wa       | tch MacGyver Se  | as 🍸 Yahoo        | MSN.com         | - Hotmail, | CNN - Breaking Nev | ws, 🧕 Breaking News | World 🧱 CES 2018: Willow and | >>         |
| Supplier Self-Registration                | on                           |                              |                     |                  |                   |                 |            |                    |                     |                              |            |
| Register Close System Information         | on Create Memory S           | napshot                      |                     |                  |                   |                 |            |                    |                     |                              | 0.         |
|                                           |                              |                              |                     |                  |                   |                 |            |                    |                     |                              |            |
| Director Details:                         |                              |                              |                     |                  |                   |                 |            |                    |                     |                              | -          |
| *Below fields are mandatory. Input compl  | lete list of directors. Tota | al ownership must be 100%    |                     |                  |                   |                 |            |                    |                     |                              |            |
| Director Name                             | Director's PIN               | Gender                       | Telephone Nur       | nber             | E-mail            | Nationality     | Percentage |                    |                     |                              |            |
| JOHN DOE                                  | A001122334Y                  | Male ~                       | 0711111111          |                  | john@gmail.c      | KE              | 50.00      |                    |                     |                              |            |
| JANE DOE                                  | A112233445Y                  | Male ~                       | 072222222           |                  | jane@gmail.c      | KE              | 50.00      |                    |                     |                              |            |
|                                           |                              | ~                            |                     |                  |                   |                 | 0.00       |                    |                     |                              |            |
|                                           |                              | ~                            |                     |                  |                   |                 | 0.00       |                    |                     |                              |            |
|                                           |                              | ~                            |                     |                  |                   |                 | 0.00       |                    |                     |                              |            |
| Add Row Remove Row                        |                              |                              |                     |                  |                   |                 |            |                    |                     |                              |            |
| Contact Person Information                | on                           |                              |                     |                  |                   |                 |            |                    |                     |                              |            |
|                                           |                              | Cop                          | y Company Data      |                  |                   |                 |            |                    |                     |                              |            |
| * First Name: JOHN                        |                              | 1                            | * Telephone:        | 020267925        |                   |                 |            |                    |                     |                              |            |
| * Last Name: DOE                          |                              |                              | * Mobile Phone:     | 0711111111       |                   |                 |            |                    |                     |                              |            |
| * Form of Address: Mr. 👻                  |                              |                              | Fax Number:         |                  |                   |                 |            |                    |                     |                              |            |
|                                           |                              |                              | * E-Mail Address:   | kelvin.wambul    | lwa@kra.go.ke     |                 |            |                    |                     |                              |            |
|                                           |                              |                              | * Repeat Email:     | kelvin.wambul    | lwa@kra.go.ke     |                 |            |                    |                     |                              |            |
|                                           |                              |                              |                     |                  |                   |                 |            |                    |                     |                              |            |
| Product Categories Provid                 | heh                          |                              |                     |                  |                   |                 |            |                    |                     |                              |            |
|                                           |                              |                              |                     |                  |                   |                 |            |                    |                     |                              |            |
| * Please select atleast one product categ | gory. If you have certifica  | te for special group, ensure | that you are select | ing product cate | gory matching you | ir certificate. |            |                    |                     |                              |            |
| otarchito.                                |                              |                              | D, Search I         | Reset            |                   |                 |            |                    |                     |                              |            |
|                                           | 5                            | snow selected items Sho      | w ail               |                  |                   |                 |            |                    |                     |                              |            |
| Product Category Description              |                              |                              |                     | Product Cate     | gory Select       |                 |            |                    |                     |                              |            |
| Assets                                    |                              |                              |                     | A                |                   |                 |            |                    |                     |                              |            |
|                                           |                              |                              |                     |                  |                   |                 |            |                    |                     |                              |            |

Under Product categories section, click on Arrow to expand the Categories and add the product category that you deal with.

Select Product Categories by checking on select box

|                                                                                                    |                           |                           |                                             |                     | – ø ×     |
|----------------------------------------------------------------------------------------------------|---------------------------|---------------------------|---------------------------------------------|---------------------|-----------|
| (←) → C <sup>I</sup>                                                                                                   | m_wda_e_suco_sreg#        |                           | 🚥 💟 🚖 🔍 Search                              |                     | II\ ⊡ 🗗 = |
| 🛞 Enterprise Portal   📼 Supplier Self-Registrati   🛞 Supplier Portal 💵 HooFoot - Latest Foot   📀 Wate                  | h MacGyver Seas 🚺 Yah     | ahoo 🚺 MSN.com - Hotmail, | CNN - Breaking News, 🙆 Breaking News, World | ES 2018: Willow and | >>        |
| Supplier Self-Registration                                                                                             |                           |                           |                                             |                     |           |
| Register Close System Information Create Memory Snapshot                                                               |                           |                           |                                             |                     | 0.        |
|                                                                                                    |                           |                           |                                             |                     |           |
| Product Categories Provided                                                                                            |                           |                           |                                             |                     | ^         |
| * Please select atleast one product category. If you have certificate for special group, ensure that you are selecting | product category matching | ng your certificate.      |                                             |                     |           |
| Search for: Search R                                                                                                   | set                       |                           |                                             |                     |           |
| Show Selected Items Show all                                                                                           | 1                         | 1                         |                                             |                     |           |
| Product Category Description                                                                                           | Product Category Sele     | elect ^                   |                                             |                     |           |
| Office Equipment                                                                                                    | 3004                      |                           |                                             |                     |           |
| Motor Boats                                                                                                    | 3006 🗹                    |                           |                                             |                     |           |
| Intangible Assets (Licences)                                                                                           | 3007                      |                           |                                             |                     |           |
| Furniture & Fittings                                                                                                   | 3009                      |                           |                                             |                     |           |
| Computers/IPAD/Laptop/Projector/Scanners                                                                               | 3010 🗹                    |                           |                                             |                     |           |
| Generators                                                                                                    | 3011                      |                           |                                             |                     |           |
| ▼ Goods                                                                                                    | G                         |                           |                                             |                     |           |
| General Stationery                                                                                                    | 1001 🗸                    |                           |                                             |                     |           |
| Printed Materials                                                                                                    | 1002                      |                           |                                             |                     |           |
| Computer Accesories                                                                                                    | 1003 🗸                    | ~                         |                                             |                     |           |
| Mandatory Certificates                                                                                                 |                           |                           |                                             |                     |           |
| *Only enter active certificates recognized by Kenya Public Procurement and one must fill all the fields in a given i   | W.                        |                           |                                             |                     |           |
| Certificate Product Categories Registration No Issue date Expiry d                                                     | te                        |                           |                                             |                     |           |
| Tax Compliance Certif         Goods         KRASON8536202018         18.01.2018         17.01.2018                     | 19                        |                           |                                             |                     |           |
| National Construction V Works V CPR/2016/294 17.01.2018 16.01.20                                                       | 19 1                      |                           |                                             |                     |           |
| v v                                                                                                    |                           |                           |                                             |                     |           |
| · · · · ·                                                                                                    |                           |                           |                                             |                     |           |
| v v                                                                                                    |                           |                           |                                             |                     |           |
| Add Row Remove Row                                                                                                    |                           |                           |                                             |                     | ~         |
|                                                                                                    |                           |                           |                                             |                     |           |

Under the **Mandatory Certificates** Section, input all mandatory certificates that are applicable to your company type and nature of business.

Under the **Attachment** tab, attach all the necessary Certificates and documents where applicable such as Special Groups Certificates. Note that this is in addition to Tax Compliance Certificate (TCC), REG, CR12 certificates which are Mandatory.

| 💷 Self-I                                | Registratio             | on x +                                                                                                    |          |   |
|-----------------------------------------|-------------------------|----------------------------------------------------------------------------------------------------|----------|---|
| $\left( \leftarrow \right) \rightarrow$ | G                       | 🕜 🕕 🖞 hqs-qas-srm.krago.ke:8001/sap//bc/webdynpro/sap/zsrm_wda_e_suco_sreg# … 🖁 🗙 🔍 Search                                                                                                    | lii\ 🗊 📑 | = |
| 🛞 Ente                                  | rprise Port             | tal   😅 Supplier Self-Registrati   🛞 Supplier Portal 💵 HooFoot - Latest Foot   📀 Watch MacGyver Seas 🙀 Yahoo 🔛 MSN.com - Hotmail 🧰 CNN - Breaking News, 🙆 Breaking News, World 🚍 CES 2018: Willow and                                    |          | » |
| Supp                                    | olier S                 | Self-Registration                                                                                                    |          |   |
| Registe                                 | Clo                     | see System Information Create Memory Snapshot                                                                                                    |          |   |
|                                         |                         |                                                                                                    |          |   |
| Attacl                                  | nment                   |                                                                                                    |          | ^ |
| *Please                                 | e attach a              | II the relevant documents. You must attach Tax Number certificate (PIN), Certificate of Incorporation/Registration (REG), Registrar of Companies – List of Directors (CR12). Also attach certificates for special groups if appropriate. |          |   |
| For K                                   | enyans                  | attach Identification Card,For multinational attach Passport.                                                                                                    |          |   |
| Add                                     | Attachme                | nt Delete                                                                                                    |          |   |
| E                                       | ОосТуре                 | File Name                                                                                                    |          | î |
| 0                                       | CR12                    | CR12                                                                                                    |          |   |
| 1                                       | DC                      | NATIONALID                                                                                                    |          |   |
| F                                       | PIN                     | COMPANY KRA PIN                                                                                                    |          |   |
| F                                       | REG                     | CERT OF REGISTRATION                                                                                                    |          |   |
| F                                       | RAC                     | NCA CERTIFICATE                                                                                                    |          | ~ |
| Please                                  | S<br>e expedite         | e so that I can participate in an already published tender.                                                                                                    |          |   |
|                                         |                         | Notes                                                                                                    |          | Ì |
| Data                                    | Priva                   | cy Statement                                                                                                    |          |   |
| This Su                                 | ipplier Se              | If Registration site will follow the same standards that have been established as the overall District's High Privacy Policy                                                                                                    |          |   |
| V Y                                     | es, i nave<br>Privacy f | r tea une qua privady statement and accept the terms.                                                                                                    |          |   |
|                                         | r your da               | a privacy statement here.                                                                                                    |          | ~ |
|                                         |                         |                                                                                                    |          |   |
|                                         |                         |                                                                                                    |          |   |

Make sure to Read the KRA **Data Privacy Statement** using the provide hyperlink and Check on the check box above.

After checking the Data Privacy Statement, click on Register to Complete and Submit your Application

| an our negistration                                                                                                    | × +                                                                                                    |                                                                                                    |                                                                                             |                     |                        |                      | - 8 ×     |
|----------------------------------------------------------------------------------------------------|----------------------------------------------------------------------------------------------------|----------------------------------------------------------------------------------------------------|---------------------------------------------------------------------------------------------|---------------------|------------------------|----------------------|-----------|
| (←) → C' @                                                                                                    | i hqs-qas-srm.kra.go.k                                                                                                    | e:8001/sap//bc/webdynpro/sap/zsrm_w                                                                   | /da_e_suco_sreg#                                                                            | 🛛 ★                 | Q Search               |                      | li\ ⊡ 🗗 ≡ |
| Enterprise Portal Supplier                                                                                                    | Self-Registrati   🛞 Supplier Portal 🕻                                                                                             | 📊 HooFoot - Latest Foot   🜔 Watch Ma                                                                  | cGyver Seas 🛐 Yahoo 🚺 MSN.com - Hotmail,                                                    | ON - Breaking News, | 🔔 Breaking News, World | CES 2018: Willow and | >>        |
| Supplier Self-Regist                                                                                                    | ration                                                                                                    |                                                                                                    |                                                                                             |                     |                        |                      |           |
| Register Close System Info                                                                                                    | ormation Create Memory Snapshot                                                                                                   |                                                                                                    |                                                                                             |                     |                        |                      | 0.        |
| KENYA REVENUE<br>AUTHORITY                                                                                                    |                                                                                                    |                                                                                                    |                                                                                             |                     |                        |                      | Â         |
| Welcome to the Suppl<br>Welcome to Supplier Self Registra                                                                                                    | lier Self-Registration Pag<br>ation website. This website serves as th                                                            | e<br>he initial point of entry for future vendors to do                                               | ) business.                                                                                 |                     |                        |                      |           |
| Note : Before Proceeding with self<br>Contact Information, Business info                                                                                                    | -registration process, please make sur<br>ormation and any special group certifica                                                | re that you will have the following information<br>ates in PDF format.                                | available: Personal Identification Number,                                                  |                     |                        |                      |           |
| Important Please make sure to al                                                                                                    | I required attachments are attached.                                                                                              |                                                                                                    |                                                                                             |                     |                        |                      |           |
| For assistance please con                                                                                                    | ntact Procurement Team by Pho                                                                                                    | one 0202811005 or Vendor support                                                                      | team via email srmsupport@kra.go.ke                                                         |                     |                        |                      |           |
| * Fields marked with an asterisk a                                                                                                    | ire mandatory.                                                                                                    |                                                                                                    |                                                                                             |                     |                        |                      |           |
|                                                                                                    |                                                                                                    |                                                                                                    |                                                                                             |                     |                        |                      |           |
| General Company Info                                                                                                    | ormation                                                                                                    |                                                                                                    |                                                                                             |                     |                        |                      |           |
| * Ownership Type:                                                                                                    | Kenyan 🗸                                                                                                    | Communication                                                                                         |                                                                                             |                     |                        |                      |           |
| * Company Name:                                                                                                    |                                                                                                    |                                                                                                    |                                                                                             |                     |                        |                      |           |
|                                                                                                    | ABC COMPANY                                                                                                    | * Language:                                                                                           | EN 🗇                                                                                        |                     |                        |                      |           |
| * Certificate of Registration:                                                                                                    | ABC COMPANY<br>CPR/2017/2545                                                                                                    | * Language:<br>* Telephone:                                                                           | EN ①<br>020267925                                                                           |                     |                        |                      |           |
| * Certificate of Registration:<br>* Personal Identification No (PIN):                                                                                                    | ABC COMPANY<br>CPR/2017/2545<br>P001122334Y                                                                                       | * Language:<br>* Telephone:<br>* Mobile Phone:                                                        | EN D<br>020267925<br>071111111                                                              |                     |                        |                      |           |
| * Certificate of Registration:<br>* Personal Identification No (PIN):<br>* Repeat PIN:                                                                                                    | ABC COMPANY<br>CPR/2017/2545<br>P001122334Y<br>P001122334Y                                                                        | * Language:<br>* Telephone:<br>* Mobile Phone:<br>Fax Number:                                         | EN []]<br>020267925<br>0711111111                                                           |                     |                        |                      |           |
| * Certificate of Registration:<br>* Personal Identification No (PIN):<br>* Repeat PIN:<br>* Language:                                                                                              | ABC COMPANY<br>CPR/2017/2545<br>P001122334Y<br>P001122334Y<br>EN                                                                  | * Language:<br>* Telephone:<br>* Mobile Phone:<br>Fax Number:<br>* E-Mail Address:                    | EN 020267925<br>0711111111<br>kelvin wambulwa@kra.go.ke                                     |                     |                        |                      |           |
| Certificate of Registration:     Personal Identification No (PIN):     Repeat PIN:     Language: Address                                                                                           | ABC COMPANY<br>CPR/2017/2545<br>P001122334Y<br>P001122334Y<br>EN                                                                  | * Language:<br>* Telephone:<br>Fax Number:<br>* E-Mail Address:<br>* Repeat Email:                    | EN [7]<br>020267925<br>0711111111<br>keMn wambulwa@kra.go.ke<br>keMn wambulwa@kra.go.ke     |                     |                        |                      |           |
| * Certificate of Registration:<br>* Personal Identification No (PIN):<br>* Repeat PIN:<br>* Language:<br>Address<br>* Country:                                                                     | ABC COMPNY<br>CPR/2017/2545<br>P0011223341<br>EN<br>KE                                                                            | * Language:<br>* Telephone:<br>* Mobile Phone:<br>Fax Number:<br>* E-Mail Address:<br>* Repeat Email: | EN 020267925<br>0711111111<br>kelvin wambulwa@kra.go ke<br>kelvin wambulwa@kra.go ke        |                     |                        |                      |           |
| * Certificate of Registration:<br>* Personal Identification No (PIN):<br>* Repeat PIN:<br>* Language:<br>Address<br>* Country:<br>* Region:                                                        | ABC COMPANY<br>CPR20172545<br>P0011223341<br>P0011223341<br>EN 0<br>KE 0<br>047 0                                                 | * Language:<br>* Telephone:<br>* Mobile Phone:<br>Fax Number:<br>* E-Mail Address:<br>* Repeat Email: | EN [7] 020267925 0711111111 keMn wambulwa@kra.go ke keMn wambulwa@kra.go ke                 |                     |                        |                      |           |
| * Certificate of Registration:<br>* Personal Identification No (PIN):<br>* Repeat PIN:<br>* Language:<br>Address<br>* Country;<br>* Region:<br>* Street Address:                                   | ABC COMPANY<br>CPR20172545<br>P001122334<br>P001122334<br>EN C<br>Haile Sellassie                                                 | * Language:<br>* Telephone:<br>* Mobile Phone:<br>Fax Number:<br>* E-Mail Address:<br>* Repeat Email: | EN [7]<br>020267925<br>0711111111<br>kelvin wambulwa@kra.go ke<br>kelvin wambulwa@kra.go ke |                     |                        |                      |           |
| * Centricate of Registration:<br>* Personal Identification No (PIN):<br>* Repeat PIN:<br>* Language:<br>Address<br>* Country:<br>* Region:<br>* Street Address:<br>* Citly:                        | ABC COMPANY<br>CPR20172545<br>P001122334Y<br>EN ①<br>KE ①<br>047 ⑦<br>Halle Sellassie<br>NAIROBI                                  | * Language:<br>* Telephone:<br>* Mobile Phone:<br>Fax Number:<br>* E-Mail Address:<br>* Repeat Email: | EN D20267925<br>0711111111<br>kelvin wambulwa@kra.go.ke<br>kelvin wambulwa@kra.go.ke        |                     |                        |                      |           |
| * Certificate of Registration:<br>* Personal Identification No (PIN):<br>* Repeat PIN:<br>* Language:<br>Address<br>* Country:<br>* Region:<br>* Street Address:<br>* Citly:<br>* Zip/Postal Code: | ABC COMPANY<br>CPR/2017/2545<br>P001122344<br>EN D<br>1001122344<br>EN D<br>4416 Sellassie<br>Halle Sellassie<br>NHRROBI<br>00100 | * Language:<br>* Telephone:<br>* Mobile Phone:<br>Fax Number:<br>* E-Mail Address:<br>* Repeat Email: | EN DO20257925<br>071111111<br>kekin wambulwa@kra.go.ke<br>kekin wambulwa@kra.go.ke          |                     |                        |                      | ·         |

On completion and Submission of the Application, the text box below is displayed on Clicking on registration.

| Self-Registration                   | < +                                                                 |                                                                                                    |                                                    | - 8 ×                    |
|-------------------------------------|---------------------------------------------------------------------|----------------------------------------------------------------------------------------------------|----------------------------------------------------|--------------------------|
| (←) → ℃ 🏠                           | hqs-qas-srm.kra.go.ke:8001/sap//bc/webdyn                           | pro/sap/zsrm_wda_e_suco_sreg#                                                                            | 🚥 🛛 🚖 🔍 Search                                     | III\ 🗊 🥵 🗐               |
| Enterprise Portal   ET Supplier S   | ielf-Registrati   🛞 Supplier Portal 🛛 💵 HooFoot - Latest Foot       | 💿 Watch MacGyver Seas 🛐 Yahoo 🚺 MSN.com - Hotmail                                                        | I, 📴 CNN - Breaking News, 🧕 Breaking News, World 🧱 | CES 2018: Willow and >>> |
| Supplier Self-Registr               | ration                                                              |                                                                                                    |                                                    |                          |
| Register Close System Info          | rmation Create Memory Snapshot                                      |                                                                                                    |                                                    | 0.                       |
|                                     |                                                                     |                                                                                                    |                                                    |                          |
| KENYA REVENUE<br>AUTHORITY          |                                                                     |                                                                                                    |                                                    | ^                        |
| Welcome to the Suppl                | ier Self-Registration Page                                          | hur under he de husienes                                                                                 |                                                    |                          |
| Note : Before Proceeding with self- | registration process, please make sure that you will have the follo | owing information available: Personal Identification Number,                                             |                                                    |                          |
| Contact Information, Business info  | rmation and any special group certificates in PDF format.           |                                                                                                    |                                                    |                          |
| Important: Please make sure to all  | required attachments are attached.                                  |                                                                                                    |                                                    |                          |
| For assistance please con           | tact Procurement Team by Phone 0202811005 or Ve                     | nc or support 1                                                                                          |                                                    |                          |
| * Fields marked with an asterisk ar | re mandatory.                                                       | Confirm X                                                                                                |                                                    |                          |
| General Company Info                | rmation                                                             | Your registration has been received. You will<br>receive a link in your email to complete the<br>process |                                                    |                          |
| * Ownership Type:                   | Kenyan                                                              |                                                                                                    |                                                    |                          |
| * Company Name:                     | ABC COMPANY                                                         | Language: Close                                                                                          |                                                    |                          |
| * Certificate of Registration:      | CPR/2017/2545                                                       | Telephone: 020267925                                                                                     |                                                    |                          |
| * Personal Identification No (PIN): | P001122334Y                                                         | M pile Phone: 0711111111                                                                                 |                                                    |                          |
| * Repeat PIN:                       | P001122334Y                                                         | extramoti.                                                                                               |                                                    |                          |
| * Language:                         | EN 🗇 * E                                                            | E-Mail Address: kelvin.wambulwa@kra.go.ke                                                                |                                                    |                          |
| Address                             | ·                                                                   | Repeat Email: kelvin.wambulwa@kra.go.ke                                                                  |                                                    |                          |
| * Country:                          | KE D                                                                |                                                                                                    |                                                    |                          |
| * Region:                           | 047 🗗                                                               |                                                                                                    |                                                    |                          |
| * Street Address:                   | Haile Sellassie                                                     |                                                                                                    |                                                    |                          |
| * ZinRestal Code:                   | NAIROBI                                                             |                                                                                                    |                                                    |                          |
| ZipiPostal Code.                    | 00100                                                               |                                                                                                    |                                                    | v                        |
|                                     |                                                                     |                                                                                                    |                                                    |                          |
|                                     |                                                                     |                                                                                                    |                                                    |                          |

| zzz Self-Registration X +                                                                    |                                                                                                    | -      | ð   | ×  |
|----------------------------------------------------------------------------------------------|----------------------------------------------------------------------------------------------------|--------|-----|----|
| (←) → C <sup>2</sup>                                                                         | p/sap/zsrm_wda_e_suco_sreg# 🛛 🛧 🔍 Search                                                                              | III\ 🗉 | ) 🧬 | ≡  |
| 🛞 Enterprise Portal   🔤 Supplier Self-Registrati   🛞 Supplier Portal 月 HooFoot - Latest Foot | 🔉 Watch MacGyver Seas 👔 Yahoo 🚺 MSN.com - Hotmail, 🧰 CNN - Breaking News, 🧕 eaking News, World 🧮 CES 2018: Willow and |        |     | >> |
|                                                                                              | The application has closed and you can now close the window                                                           |        |     |    |
|                                                                                              |                                                                                                    |        |     |    |
|                                                                                              |                                                                                                    |        |     |    |

However, in case of Incomplete or Omission of Mandatory information or Certificates, the System throws errors which the Applicant **MUST** Correct before Proceeding.

An example is illustrated below.

Errors are thrown and Mandatory fields with Missing information highlighted.

| 😅 Supplier Self-Regist | tration × +             |                                                                                |                                          |                          |                             |                      | - 0      | Х  |
|------------------------|-------------------------|--------------------------------------------------------------------------------|------------------------------------------|--------------------------|-----------------------------|----------------------|----------|----|
| (←) → C' @             |                         | ① hqs-qas-srm.kra.go.ke:8001/sap//bc/webdynpro/sap/zsrm_wda                    | a_e_suco_sreg#                           | 🛛 📩                      | Q Search                    |                      | lii\ 🖸 🧬 | ≣  |
| R Enterprise Portal    | 207 Supplier Self-Rec   | strati   🛞 Supplier Portal 🔢 HooFoot - Latest Foot   🔼 Watch MacG              | vver Seas 🍸 Yahoo 🚺 MSN.com - Hotmail,   | . ON CNN - Breaking News | i, 🧕 Breaking News, World 📟 | CES 2018: Willow and |          | »  |
| Supplier Self          | f-Registratio           | n                                                                              |                                          |                          |                             |                      |          |    |
| Register Close         | System Informatio       | Create Memory Snapshot                                                         |                                          |                          |                             |                      | [        | 2. |
| Enter Region           | J                       |                                                                                |                                          |                          |                             |                      |          | ^  |
| Enter mobile numb      | er for contact person   |                                                                                |                                          |                          |                             |                      |          |    |
| Enter mobile numb      | er for company          |                                                                                |                                          |                          |                             |                      |          | •  |
|                        |                         |                                                                                |                                          |                          |                             |                      |          | ^  |
| KENYA<br>AUTHO         | REVENUE<br>RITY         |                                                                                |                                          |                          |                             |                      |          |    |
| Welcome to Supplier    | he Supplier S           | elf-Registration Page                                                          | usiness                                  |                          |                             |                      |          |    |
| Note : Before Procee   | ding with self-registra | tion process, please make sure that you will have the following information av | ailable: Personal Identification Number, |                          |                             |                      |          |    |
| Contact Information,   | Business information    | and any special group certificates in PDF format.                              |                                          |                          |                             |                      |          | E  |
| Important Diagon m     | oko ouro to all roquire | d attackments are attacked                                                     |                                          |                          |                             |                      |          |    |
| important. Prease ma   | ane sure to all require | a attactiments are attactied.                                                  |                                          |                          |                             |                      |          |    |
| For assistance         | please contact P        | ocurement Team by Phone 0202811005 or Vendor support te                        | am via email srmsupport@kra.go.ke        |                          |                             |                      |          |    |
| * Fields marked with   | i an asterisk are man   | atory.                                                                         |                                          |                          |                             |                      |          |    |
| General Com            | nany Informa            | ion                                                                            |                                          |                          |                             |                      |          |    |
| General Com            | pany morna              |                                                                                |                                          |                          |                             |                      |          |    |
| * Ow                   | nership Type:           | Communication                                                                  |                                          |                          |                             |                      |          |    |
| * Co                   | npany Name:             | * Language: E                                                                  | N D                                      |                          |                             |                      |          |    |
| * Certificate d        | Registration:           | * Telephone:                                                                   |                                          |                          |                             |                      |          |    |
| * Personal Identific   | ion No (PIN):           | * Mobile Phone:                                                                |                                          |                          |                             |                      |          |    |
|                        | Repeat PIN:             | Fax Number:                                                                    |                                          |                          |                             |                      |          |    |
|                        | * Language: EN          | E-Mail Address:                                                                |                                          |                          |                             |                      |          |    |
| Address                |                         | * Repeat Email:                                                                |                                          |                          |                             |                      |          |    |
|                        | * Country: KE           | D.                                                                             |                                          |                          |                             |                      |          |    |
|                        | * Region:               | ð                                                                              |                                          |                          |                             |                      |          |    |
| * 5                    | reet Address:           |                                                                                |                                          |                          |                             |                      |          | Ļ  |
|                        |                         |                                                                                |                                          |                          |                             |                      |          |    |

After Submitting the Application, a Confidential Business Questionnaire is sent to the Company mail which is required to be filled and resubmitted.

| Supplier Self-Registration    | ×      | 🐲 🛛 Potential Supplier Worklist - SA | × 🖂 Inbox × +                                                                                                    | -                 | - 8      | ×        |
|-------------------------------|--------|--------------------------------------|----------------------------------------------------------------------------------------------------|-------------------|----------|----------|
| (←) → 健 @                     |        | 🛈 🔒 https://kramail.kra.g            | .ke/mail/kwambulw.nsf?OpenDatabase 💟 🏠 🔍 Search                                                                                | lity              |          | ₽ ≡      |
| Ruvers Portal 27 Supplier Sel | lf-Reg | istrati 🛞 Supplier Portal 🚮 H        | oFoot - Latest Foot 🚺 Watch MacGyver Seas 🕎 Yahoo 🚺 MSN.com - Hotmail 🧰 CNN - Breaking News 孩 Breaking News. World 📟 CES 2018: | Willow and        |          | >>       |
| IBM iNotes 🛛 🖼 🟛              |        |                                      |                                                                                                    | Kelvin Kuteli     | Wambulwa | - 0      |
| 🔀 Mail                        | *      | Mail-Inbox × 🖾 New Messa             | e X                                                                                                    |                   |          |          |
| Kelvin Kuteli 🗳 🗸             |        |                                      |                                                                                                    |                   |          |          |
|                               | C      | New - Reply - Reply To All -         | Forward 🗸 🖿 👻 📩 Mark As 🗸 🏛 More 🗸 🖶 🗨 🗸                                                                                       |                   |          | Show -   |
| labar (7)                     |        | Who                                  | Subject                                                                                                    | Date v            | Size Ø   | / * >    |
| INDOX (7)                     | 3      | ROS_USER                             | Confidential Business Questionnaire Form                                                                                       | 11:01AM           | ЗК       | <u>^</u> |
| Drafts                        | -      | accessreview                         | Daily Login Summary                                                                                                    | 07:28AM           | 2.1M Ø   | ,        |
| Sent                          |        | Admin                                | BEREAVEMENT FATHER TO ANN NYAGA; CUSTOMER CARE NYERI STATION                                                                   | Yesterday 05:10PM | 1K       |          |
| Follow Up                     | ×      | Rhodah Jemaech Kimatta               | mandatory certificate                                                                                                    | Yesterday 03:27PM | 488K @   |          |
| All Documents                 | -      | Ritodan Jemaech Kimatta              | manaalory cerunicate                                                                                                    | Testerday 12:42PM | 308N @   | ·        |
| , ,                           | -      | Enc Ouma                             |                                                                                                    | Vectorday 07:27AM | 2 114 4  | ,<br>    |
| JUNK                          |        | I IT Security                        | Information Security Awareness Roard                                                                                           | 01/17 05:18PM     | 2. III 0 | · · ·    |
| Trash                         |        | Admin                                | KISUMU BRANCH USHURU DELEGATES ELECTION                                                                                        | 01/17 04:53PM     | 99K Ø    | ,        |
| Views                         |        | Gerard Majella                       | SUS Manual                                                                                                    | 01/17 01:05PM     | 3.1M Ø   | ,        |
|                               |        | Jocelyn Milgo                        | Conversion of bidder to supplier manual                                                                                        | 01/16 12:55PM     | 418K Ø   | 2        |
| Folders                       |        | accessreview                         | DAILY LOGIN SUMMARY                                                                                                    | 01/16 07:27AM     | 2.1M Ø   | 2        |
| Archive                       | 1      | Admin                                | ROLL OUT OF ISUPPORT - MEDICAL MANAGEMENT MODULE                                                                               | 01/15 03:13PM     | 420K Ø   | P        |
| Alchive                       |        | Oscar Maina Wekesa                   | Fw: Supplier Registration Acceptance- LUZIA                                                                                    | 01/15 12:39PM     | ЗК       |          |
| Tools                         |        | SUS_ADM                              | Supplier Registration Acceptance- MOSOCH                                                                                       | 01/12 04:27PM     | 2K       |          |
|                               |        | SUS_ADM                              | Supplier Registration Acceptance- MOSOCH                                                                                       | 01/12 04:27PM     | 2К       |          |
| Other Mail                    |        | ERIC OUMA                            | KRA supplier registration - Unsuccessful                                                                                       | 01/12 04:24PM     | 2K       |          |
|                               |        | Admin                                | : Bereavement : George Malla Oganga's Mother                                                                                   | 01/12 04:20PM     | 1K       |          |
|                               |        | ERIC OUMA                            | KRA supplier registration - Unsuccessful                                                                                       | 01/12 04:15PM     | 2K       |          |
|                               |        | ROS_USER                             | Confidential Business Questionnaire Form                                                                                       | 01/12 03:43PM     | ЗК       | - 1      |
|                               |        | Eric Ouma                            | Fw: Confidential Business Questionnaire                                                                                        | 01/12 02:53PM     | 82K Ø    | 2        |
|                               |        | Eric Ouma                            |                                                                                                    | 01/12 02:50PM     | 399K Ø   | 2        |
|                               | - I    | Admin                                | Staff service centre Extensions Now Operational                                                                                | 01/12 12:34PM     | 2K       |          |
|                               |        | Susan Muthamia                       | Lotus Email system Outage                                                                                                    | 01/11 05:18PM     | 2K       |          |
|                               |        | IT Security                          | Information Security Awareness Board                                                                                           | 01/11 04:53PM     | 91K      | - 11     |
|                               |        | Admin                                | Technical challenges with the Staff service centre Extension                                                                   | 01/11 04:01PM     | 2K       | ~        |

| Supplier Self-Registration         | X 😻 Potential Supplier Worklist - SA X 🔀 Confidential Business Question: X +                                                                                                    | -                  | ٥         | ×       |
|------------------------------------|----------------------------------------------------------------------------------------------------|--------------------|-----------|---------|
| (←) → C' û                         | 🛈 🔒 https://kramail.kra.go.ke/mail/kwambulw.nsf?OpenDatabase 🛛 💀 😒 🟠                                                                                                    | lii\               | •         | ₽≡      |
| 🛞 Buyers Portal 🛛 🔤 Supplier Se    | lf-Registrati   🛞 Supplier Portal 🔢 HooFoot - Latest Foot   🕥 Watch MacGyver Seas 🎬 Yahoo 🚺 MSN.com - Hotmail, 🧧 CNN - Breaking News, 🧕 Breaking News, World 🚍 CES 2018: Willow an                                                                                                    | d                  |           | >>      |
| IBM iNotes 🛛 🗮 👤                   |                                                                                                    | Kelvin Kuteli W    | mbulwa    | - 0     |
| 🔀 Mail                             | Mail-Inbox X 🕅 New Message X 🔯 Confidential X                                                                                                    |                    |           |         |
| Kelvin Kuteli 🛛 🛪 🗸<br>KRAMAIL/KRA | Reply × Reply To All × Forward × 🖿 × 🋧 × 🗑 🖆 More × 🖶                                                                                                    | New - 🕅 1          | 4         | Show -  |
|                                    | Confidential Business Questionnaire Form                                                                                                    |                    |           |         |
| Inbox (6)                          | ROS_USER                                                                                                    | Friday, January 19 | , 2018 11 | 1:01AM  |
| Drafts                             | i o. kewit.wambuwagwa.go.xe                                                                                                    |                    | Snowl     | Detalls |
| Sent                               | Dear supplier,                                                                                                    |                    |           |         |
| Follow Up                          | Thank you for recently registering as a potential supplier on our portal. To complete the registration process, kindly complete th                                                                                                    |                    |           |         |
| All Documents                      | e Confidential business questionnaire provided in the URL below:                                                                                                    |                    |           |         |
| Junk                               | When you process a questionnaire, you can choose the following:                                                                                                    |                    |           |         |
| Trash                              | - Choose 'Send Questionnaire' to save your entries and submit the questionnaire. After having submitted the questionnaire, it can be opened in display mode only.                                                                                                    |                    |           |         |
| Views                              | Make sure you send the questionnaire and close the confirmation screen before you start processing another questionnaire. Do not p<br>rocess more than one questionnaire at the same time.                                                                                                    |                    |           |         |
| Folders                            | Best regards,                                                                                                    |                    |           |         |
| • Archive                          | Supplier registration Team                                                                                                    |                    |           |         |
| Tools                              |                                                                                                    |                    |           |         |
| ● Other Mail                       | Use the following URL to navigate to the questionnaire.<br><https: application="ROS" bc="" bsp="" form="" hgs-qas-stm.kra.go.ke:44301="" mode="MAINTAIN&amp;&lt;br" page1.htm?uws="" public="" questionnaires&uws="" sap="" uws="">uws refguid=&amp;E2A&amp;CLE37041EE7BF9BC1132563D53F&amp;sap-clent=330&amp;casp-language=EN&amp;Called&amp;BESF=X&gt;<br/>This e-mail has been generated automatically. Please do not reply.<br/>Thank you for registering with us.</https:> |                    |           |         |
|                                    |                                                                                                    |                    |           |         |

Click the link to open the questionnaire and respond to it.

| Pat 1 - General         11 Bushess Name * [ABC COMPANY         12 Loadion of Bushess Premises * [HALLE SELLASSIE         13 Picto * [CR45323         Streat * [CR45323         Streat * [CR45323                     | 🥭 Most Visited 🧶 Getting Started 🛞 Web Slic                                                                                                    | e Gallery 🖅 SAP NetWeaver Portal |                     |        |
|----------------------------------------------------------------------------------------------------|----------------------------------------------------------------------------------------------------|----------------------------------|---------------------|--------|
| 1.1 Budiness Neme* (ABC COMPANY         1.2 Location of Budiness Premises* (HALLE SELLASSIE         1.3 Parts to - [CR45323]         Brest Nodes* (13285)         Brest Nodes* (13285)         Te Not - [CR45323]         Brest Nodes* (13285)         Te Not - [CR45323]         Brest Nodes* (13285)         Te Not - [CR45323]         Brest Nodes* (13285)         Te Not - [CR45323]         Brest Nodes* (13285)         Te Not - [CR45323]         Brest Nodes* (13285)         Definitions* (CBFRASUPPLIES)         1.4 Nature of Brownies* (13285)         1.5 Registration Certificate No * [CPR637562000         1.6 Maximum Value of Budiness which you can harole at any one time - K3HS * [500000]         1.7 Name dyposehare* (1722 RENK)         Brand* * [HALLE SELLASSIE]         Part 2 (a) = Sole Proprieter         2a. 1 Your Name in Full         Age         Nationality         Country of Origin         ditaramity Decails         Zb.1 Given details of Panteers as follows:         2b.2       Name       Nationality Citizenship Details       States | Part 1 – General                                                                                                    |                                  |                     |        |
| Part 2 (a) – Sole Proprietor         2a. 1 Your Name in Full         Age         Nationality         Country of Origin         Chitzenship Details                                                                                                    | Part 1 - Seminar         1.1 Business Name * ABC COMPANY         1.2 Location of Business Premises * [HAILLE SELL         1.3 Pict No * [LR1453/23         Streat Road * [HAILLE SELLASSIE AVENUE         Postal Address * [1225         Tel No * [071111111]         E mail * [kehin wambulwa@kra.go.ke]         1.4 Nature of Business * [CEREAL SUPPLIES]         1.5 Registration Certificate No * [CPRI8375/2000]         1.8 Maximum Value of Business which you can hand         1.7 Name of your Bantes * [XYZ BANK         Reach * [Hall E SELLASSIE] | ASSIE                            |                     |        |
| Part 2 (a) - Sole Proprietor         2a.1 Your Name in Full         Age         Nationality         Country of Origin         Citizenship Details                                                                                                    | Branch * HAILLE SELLASSIE                                                                                                    |                                  |                     |        |
| 2e. 1 Your Name in Full         Age         Nationality         County of Origin         Citizenship Details         2b.1 Given details of Partners as follows:         2b.2       Name       Nationality       Citizenship Details                                                                                                    | Part 2 (a) – Sole Proprietor                                                                                                    |                                  |                     |        |
| Part 2 (b) Partnership<br>2b 1 Given details of Partners as follows:<br>2b 2 Name Nationality Citizenship Details Shares                                                                                                    | 2a. 1 Your Name in Full Age Nationality Country of Origin Citizenship Details                                                                                                    |                                  |                     |        |
| Part 2 (b) Partnership<br>2b.1 Given details of Partners as follows:<br>2b.2 Name Nationality Citizenship Details Shares                                                                                                    |                                                                                                    |                                  |                     |        |
| Zb-2         Name         Nationality         Citizenship Details         Shares                                                                                                    | Part 2 (b) Partnership<br>2b.1 Given details of Partners as follows:                                                                                                    |                                  |                     |        |
|                                                                                                    | 2b.2 Name                                                                                                    | Nationality                      | Citizenship Details | Shares |

Fill the questionnaire appropriately depending on whether your business in a Sole Proprietorship, Partnership or Incorporated Company. Answer the subsequent Yes/No questions and **Send Questionnaire** the questionnaire for Supplier Prescreening.

| ZUT SA                                                     | P NetWeaver                 | Portal >                 | 🗱 Options                                                   | × 🛛 Inbox - wambul                     | wakuteli@gn 🗙 🛛 🔤 (   | Confidential Business Que | stic 🗙 🛛 htt | tps://hqs-qas-srm.kra.go.ke:44 | + |     |   |   | 0 | x |
|------------------------------------------------------------|-----------------------------|--------------------------|-------------------------------------------------------------|----------------------------------------|-----------------------|---------------------------|--------------|--------------------------------|---|-----|---|---|---|---|
| <b>(</b>                                                   | https://                    | hqs-qas-srm. <b>kr</b> a | go.ke:44301/sap(bD1lbiZjP                                   | TMzMA==)/bc/bsp/sap/uws_form_p         | ublic/page1.htm?uws_a | plication=ROS_QUESTIO     | C C          | Q Search                       |   | ☆ 自 | + | ⋒ |   | ≡ |
| Most                                                       | Visited 🥑 🤇                 | etting Started           | 🛞 Web Slice Gallery 🜌 S                                     | AP NetWeaver Portal                    |                       |                           |              |                                |   |     |   |   |   |   |
| 3.8                                                        |                             |                          | If answer in '3.7' a                                        | bove is YES give details:              |                       |                           |              |                                |   |     |   |   |   | ^ |
|                                                            |                             |                          |                                                             |                                        |                       |                           |              |                                |   |     |   |   |   |   |
| 3.9 H                                                      | Have you offere             | d or given anythi        | ng of value to influence the pro                            | ourement process? Yes                  |                       |                           |              |                                |   |     |   |   |   |   |
| 0                                                          | Yes<br>No                   |                          |                                                             |                                        |                       |                           |              |                                |   |     |   |   |   |   |
| 3.10                                                       |                             |                          | Answer Colulf answer                                        | n "3.9' above is YES give details      |                       |                           |              |                                |   |     |   |   |   |   |
|                                                            |                             |                          |                                                             |                                        |                       |                           |              |                                |   |     |   |   |   |   |
| I DECLA                                                    | RE that the infe            | ormation given or        | this form is correct to the best                            | of my knowledge and belief.            |                       |                           |              |                                |   |     |   |   |   |   |
| Date 19/<br>If a Keny                                      | 01/2018<br>a Citizen, indic | ate under "Citize        | Signature of Candidate V<br>ship Details" whether by Birth, | WEE<br>Naturalization or registration. |                       |                           |              |                                |   |     |   |   |   | ш |
| Send Qu                                                    | uestionnaire                |                          |                                                             |                                        |                       |                           |              |                                |   |     |   |   |   | - |
|                                                            |                             |                          |                                                             |                                        |                       |                           |              |                                |   |     |   |   |   |   |
| Most                                                       | Visited 😻 (                 | Setting Started          | 🛞 Web Slice Gallery 🜌 S                                     | AP NetWeaver Portal                    |                       |                           |              |                                |   |     |   |   |   |   |
|                                                            |                             |                          |                                                             |                                        | Your questionna       | ire has been sent         |              |                                |   |     |   |   |   |   |
| Close this window before processing further questionnaires |                             |                          |                                                             |                                        |                       |                           |              |                                |   |     |   |   |   |   |

The following message pops up after successfully submitting the fully filled Questionnaire

The Vendor registration request will be approved by KRA. The approved Vendor will become a "Potential supplier" and two emails will be triggered in the system with:

- 1. Supplier Administration Link
- 2. Password

| 💇 Potential Supplier Worklist >                                               | 🗱 Options 🗙 🗙                              | M Inbox - wambulwakuteli@ 🗴 🛛 M iTax First Time login : Suc: 🗴 🔤 SAP NetWeaver Portal 🛛 🗴 🔯 Inbox | × +               |                     |  |  |  |  |
|-------------------------------------------------------------------------------|--------------------------------------------|---------------------------------------------------------------------------------------------------|-------------------|---------------------|--|--|--|--|
| 🗲 🛈 🔒 Kenya Revenue Authori                                                   | ity (KE) https://kramail.kra.go.ke/mail/kw | vambulw.nsf?OpenDatabase C Q Search                                                               | ☆ 自 ♣             |                     |  |  |  |  |
| Mond Vicited Di Gettion Started Re Web Slice Gallery 277 SAP NetWeaver Portal |                                            |                                                                                                   |                   |                     |  |  |  |  |
|                                                                               |                                            |                                                                                                   | Kabia Kutali      |                     |  |  |  |  |
| IDM INOTES 🗠 🎟 ᆂ                                                              |                                            |                                                                                                   | Keiviit Kuteiri   |                     |  |  |  |  |
| 🔀 Mail                                                                        | -                                          |                                                                                                   |                   |                     |  |  |  |  |
| -                                                                             | Mail-Inbox X 🕸 Supplier R                  | e X                                                                                               |                   |                     |  |  |  |  |
| Kelvin Kuteli 🗳 -<br>KRAMAIL/KRA                                              | 2 documents selected                       |                                                                                                   |                   |                     |  |  |  |  |
|                                                                               | C New - Reply - Reply To All               |                                                                                                   | Show -            |                     |  |  |  |  |
| labar (7)                                                                     | ⊠ !Who                                     | Subject                                                                                           | Date v S          | iize 🖉 🖈 🌛          |  |  |  |  |
| INDOX (7)                                                                     | SUS_ADM                                    | Supplier Registration Acceptance- ABC CO                                                          | 02:57PM           | 2K                  |  |  |  |  |
| Drafts                                                                        | SUS_ADM                                    | Supplier Registration Acceptance- ABC CO                                                          | 02:49PM           | 2К                  |  |  |  |  |
| Sent                                                                          | RUS_USER                                   | Conidential Business Questionnaire Form                                                           | TI:OTAM           | 3K                  |  |  |  |  |
| Follow Up                                                                     | accessreview                               |                                                                                                   | U7:28AM           | 2.1M @              |  |  |  |  |
| All Documents                                                                 | Aumin                                      | BEREAVEMENT FAIHER TO ANN NIAGA, COSTOMER CARE NTERISTATION                                       | Vesterday 03:10PM | 4001/ 49            |  |  |  |  |
| , ,                                                                           | Rhodah Jemaech Kimatta                     | mandatory certificate                                                                             | Vesterday 12:42DM | 368K @              |  |  |  |  |
| JUNK                                                                          | Fric Ouma                                  | Fw: Internal Audit department isupport training                                                   | Yesterday 09:29AM | 792K @              |  |  |  |  |
| Trash                                                                         | accessreview                               | DAILY LOGIN SUMMARY                                                                               | Yesterday 07:27AM | 2.1M @              |  |  |  |  |
| Views                                                                         | IT Security                                | Information Security Awareness Board                                                              | 01/17 05:18PM     | 84K                 |  |  |  |  |
|                                                                               | Admin                                      | KISUMU BRANCH USHURU DELEGATES ELECTION                                                           | 01/17 04:53PM     | 99K Ø               |  |  |  |  |
| Folders                                                                       | Gerard Majella                             | SUS Manual                                                                                        | 01/17 01:05PM     | 3.1M Ø              |  |  |  |  |
| Archive                                                                       | Jocelyn Milgo                              | Conversion of bidder to supplier manual                                                           | 01/16 12:55PM     | 418K 🛷              |  |  |  |  |
| Archive                                                                       | accessreview                               | DAILY LOGIN SUMMARY                                                                               | 01/16 07:27AM     | 2.1M Ø              |  |  |  |  |
| Tools                                                                         | Admin                                      | ROLL OUT OF ISUPPORT - MEDICAL MANAGEMENT MODULE                                                  | 01/15 03:13PM     | 420K Ø              |  |  |  |  |
|                                                                               | Oscar Maina Wekesa                         | Fw: Supplier Registration Acceptance- LUZIA                                                       | 01/15 12:39PM     | ЗК                  |  |  |  |  |
| Other Mail                                                                    | SUS_ADM                                    | Supplier Registration Acceptance- MOSOCH                                                          | 01/12 04:27PM     | 2K                  |  |  |  |  |
|                                                                               | SUS_ADM                                    | Supplier Registration Acceptance- MOSOCH                                                          | 01/12 04:27PM     | 2K                  |  |  |  |  |
|                                                                               | ERIC OUMA                                  | KRA supplier registration - Unsuccessful                                                          | 01/12 04:24PM     | 2К                  |  |  |  |  |
| 🚱 🤌 🚞                                                                         | 0 0 4                                      |                                                                                                   | - P 😭 🛍 🤇         | 15:03<br>19/01/2018 |  |  |  |  |

| 📨 Potential Supplier Worklist अ | : 🛱 Options 🛛 🗙 M Inbox - wambulwakuteli 🕸 x M iTax First Time login : Succ 🗴 🖅 SAP NetWeaver Portal 🛛 x 💆 Supplier Registrati | on Acce 🗙 | +       |             |                   |                 | x    |
|---------------------------------|----------------------------------------------------------------------------------------------------|-----------|---------|-------------|-------------------|-----------------|------|
| 🗲 🛈 🖴 Kenya Revenue Authori     | ty (KE) https://kramail.kra.go.ke/mail/kwambulw.nsf?OpenDatabase 🖉 🔍 Search                                                    | ☆         | Ê       | +           | ⋒                 |                 | ≡    |
| 🔊 Most Visited 🧶 Getting Starte | d 🔞 Web Slice Gallery 🏧 SAP NetWeaver Portal                                                                                   |           |         |             |                   |                 |      |
| IBM iNotes 🛛 🖼 👤                |                                                                                                    |           | Kelv    | in Kuteli V | Vambuh            | va –            | 0    |
| 🔀 Mail                          | Mail-Inbox X 🕏 Supplier Re X 😼 Supplier Re X                                                                                   |           |         |             |                   |                 |      |
| Kelvin Kuteli 🗳 -               |                                                                                                    |           |         |             |                   |                 |      |
|                                 | Reply - Reply To All - Forward - 🖿 - ★ - 📔 🖆 🏛 More - 🖶                                                                        |           | ew -    | <u></u>     | <b>↑</b> ↓        | Sho             | w -  |
| Inbox (6)                       | Supplier Registration Acceptance- ABC CO<br>SUS_ADM                                                                            | Fr        | day, Ja | anuary 1    | 9, 2018           | 3 02:57         | PM   |
| Drafts                          | To: kelvin.wambulwa@kra.go.ke                                                                                                  |           |         |             | Sh                | ow Det          | ails |
| Sent                            | Dear Sir/Madam,                                                                                                    |           |         |             |                   |                 |      |
| Follow Up                       | We are pleased to inform you that your application for Supplier                                                                |           |         |             |                   |                 |      |
| All Documents                   | Registration on the Authority's Fortal has been successful and you have                                                        |           |         |             |                   |                 |      |
| Junk                            | Registration ID: V1305                                                                                                    |           |         |             |                   |                 |      |
| Trash                           | Please log on to                                                                                                    |           |         |             |                   |                 |      |
|                                 | http://hqs-qas-srm.kra.go.ke:50400/irj/portal within seven days using the Registration ID and Password<br>provided above.      |           |         |             |                   |                 | :    |
| Folders                         | Incase of any queries, kindly email to venkateshh@phoenixteam.com or contact us on +254-202817022.                             |           |         |             |                   |                 |      |
| Archive                         | Thank you for registering with us.                                                                                             |           |         |             |                   |                 |      |
| • Tools                         | Deputy Commissioner - Procurement & Supplies Services.                                                                         |           |         |             |                   |                 |      |
| Other Mail                      |                                                                                                    |           |         |             |                   |                 |      |
|                                 |                                                                                                    |           |         |             |                   |                 |      |
| 🚳 🙆 📋                           | o 💿 👟 🛌 🔤 🔼                                                                                                    | - 🖉 [     | Þ       | 1           | ) <sup>)</sup> 19 | 15:04<br>/01/20 | 18   |

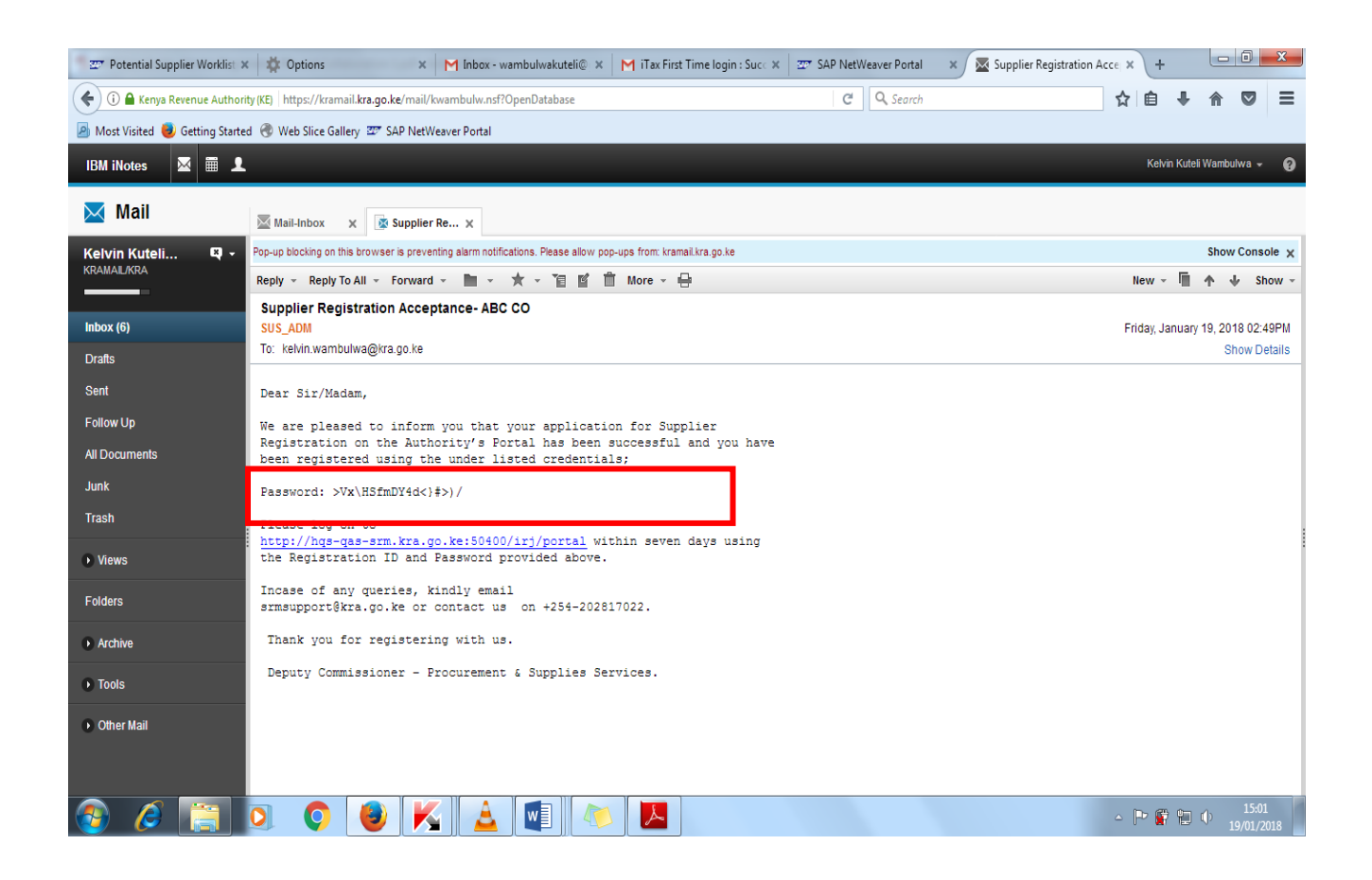

Supplier receives two mails in the inbox. Launch the Link from the first mail and enter the password from the second mail. Press Login

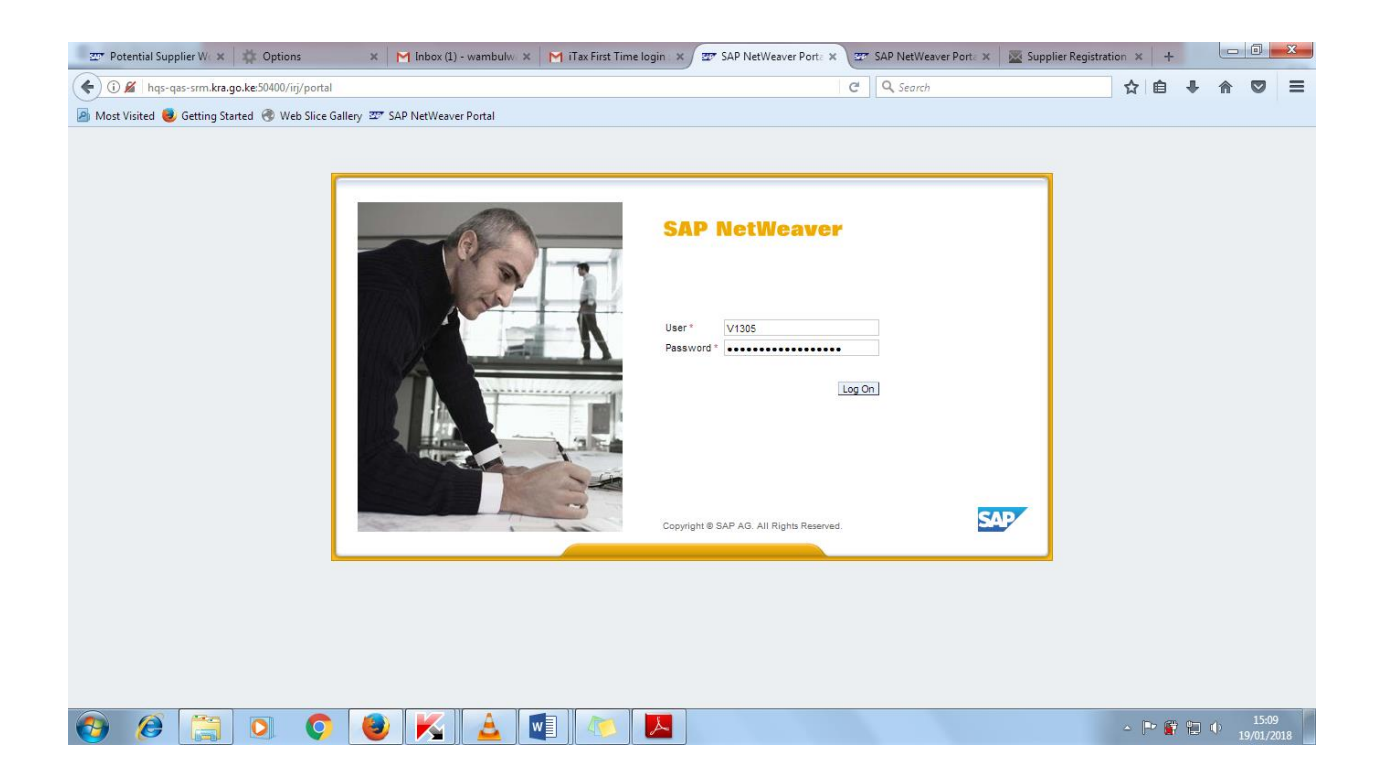

On clicking on Log On. The system prompts the user to Change the initial Password and create a new Password.

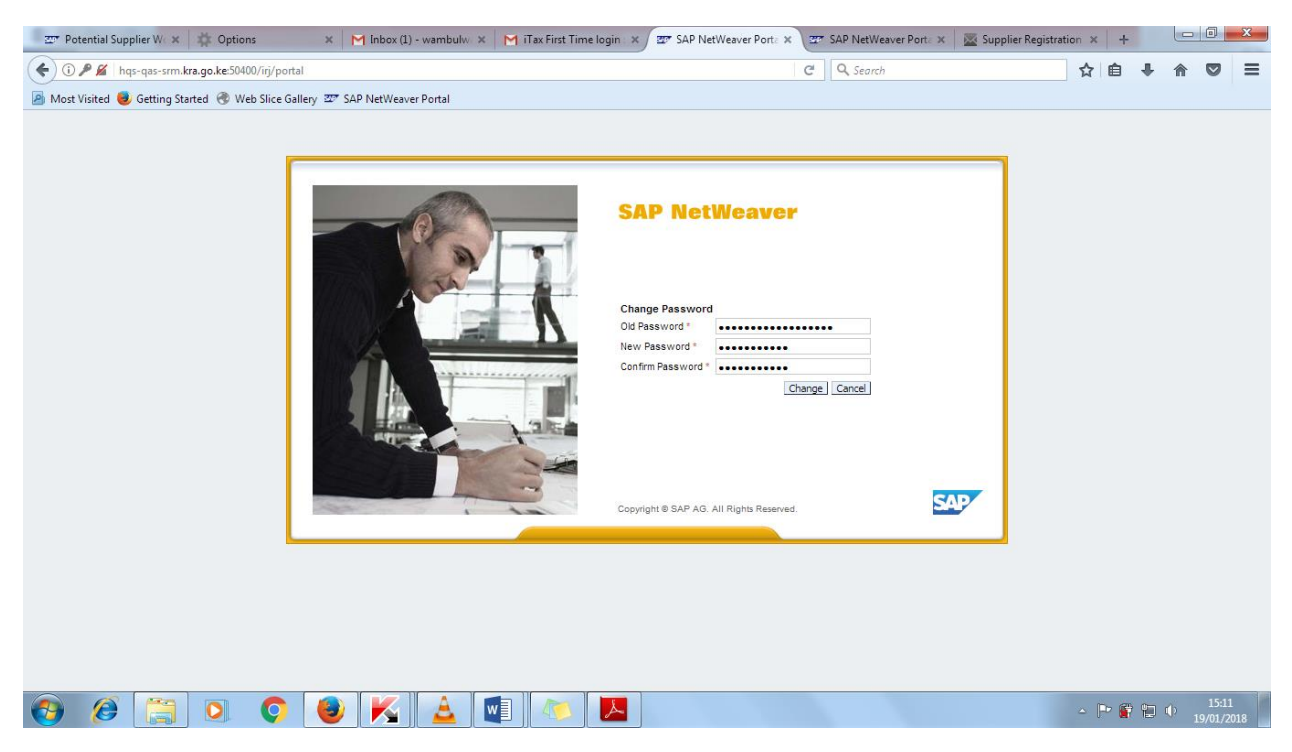

Click on Change and the User has a Successful first time Login.

| 🖙 Potential Supplier W: 🗙 🛊 Options 🛛 🗙 M Inbox (1) - wambulw: X M iTax First Time login: X 🖅 Reports - SAP NetWe X 💇 SAP NetWeaver Port: X 🛛 🧟 Supplier Registration: X | +     |            | - 0             | x         |
|----------------------------------------------------------------------------------------------------|-------|------------|-----------------|-----------|
| 🗲 🛈 🔏   hqs-qas-sm.kra.go.ke:50400/iij/portal                                                                                                    | Ê     | ∔ ⋒        |                 | ≡         |
| 🔊 Most Visited 🧕 Getting Started 🛞 Web Slice Gallery 💯 SAP NetWeaver Portal                                                                                              |       |            |                 |           |
| SAP Search: 9 v New Se                                                                                                    | ssion | SAP Sto    | re L            | og off    |
| Back Forward + History Favorites Personalize View Help                                                                                                    |       | Welco      | me: JOH         | N DOE     |
| Home RFx and Auctions Administration                                                                                                    |       |            |                 | ſ         |
| Overview Personalization                                                                                                    |       |            |                 | ٦         |
| Home > Overview > Reports                                                                                                    |       | Full Scree | n Optic         | ns 🔻      |
| Reports     Ivo content available for this navigation node                                                                                                    |       |            |                 |           |
|                                                                                                    |       |            |                 |           |
|                                                                                                    |       |            |                 |           |
|                                                                                                    |       |            |                 |           |
|                                                                                                    |       |            |                 |           |
|                                                                                                    |       |            |                 |           |
|                                                                                                    |       |            |                 |           |
|                                                                                                    |       |            |                 |           |
|                                                                                                    |       |            |                 |           |
|                                                                                                    |       |            |                 |           |
|                                                                                                    |       |            |                 |           |
|                                                                                                    |       |            |                 |           |
|                                                                                                    |       |            |                 |           |
|                                                                                                    |       |            |                 |           |
|                                                                                                    |       |            |                 |           |
| 🚯 🖉 🔄 🔍 🔷 😼 🔏 💷 🖉 🔼 🖉                                                                                                    | P 😭   | ۵          | 15:1<br>19/01/2 | 2<br>2018 |